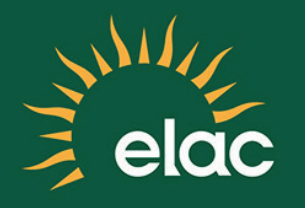

## How to Reset Your Password on the NEW SIS PeopleSoft System

## **TRAINING GUIDE**

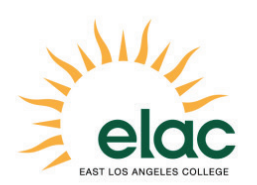

How to Reset Your Password on the NEW SIS PeopleSoft System Training Guide

SIS MyCollege.laccd.edu

Brought to you by the Distance Education Program

## How to Reset Your Password

- 1. Open an internet browser window to begin the process for logging into the SIS Modernization portal.
- 2. In your browser window, type mycollege.laccd.edu into the address field.
- 3. Press [Enter] to advance to the SIS Modernization login page.

| SIS - MyCollege.laccd.edu<br>CITY<br>EAST |                                                                       |
|-------------------------------------------|-----------------------------------------------------------------------|
| HARBOR                                    | Sign in with your organizational account                              |
| MISSION                                   | Example:<br>Students = 881234567<br>Employees = SmithJ                |
| PIERCE                                    |                                                                       |
| SOUTHWEST                                 | Password                                                              |
| TRADE-TECH                                | Sign in                                                               |
| VALLEY                                    | 1st time signing in? Click here.<br>Forget your password? Click here. |
| WEST                                      |                                                                       |
|                                           | © 2013 Microsoft Home Privacy Contact Us                              |
|                                           |                                                                       |

4. Click on "Forget your Password?"

This feature can be used only if you have previously gone through the **First Time Login Procedure** and have a Student ID or LACCD Employee Number.

| Password Reset:                                                             |  |
|-----------------------------------------------------------------------------|--|
| Please enter your Student ID or User ID:<br>Example:<br>Student = 881234567 |  |
| Employee = SmithJ                                                           |  |

5. You must answer three of the five recorded questions correctly in order to reset your password.

| rify Your Identity: Submit Yo   | our Answers                                    |
|---------------------------------|------------------------------------------------|
|                                 |                                                |
| ou must answer all of the       | What is the name of the street you grew up on? |
| onowing questions.              |                                                |
| Answers are not case-sensitive. | What is your mother's maiden name?             |
|                                 |                                                |

6. After successfully answering the questions, click **Create Temporary Password** to create your new (temporary) password.

| assword Re    | set: Create Your    | New Temporar   | y Password |  |
|---------------|---------------------|----------------|------------|--|
| V I           |                     |                |            |  |
| You have su   | cessfully answere   | d your account | questions! |  |
| You are reset | ing the password fo | r WANM         |            |  |

7. Make sure to copy your temporary password by highlighting it and pressing Ctrl+C on your keyboard, or going to Edit >> Copy in your browser's menu. You will need this temporary password when you login again to the system.